PROXY 設定 for windows 10 使用限制 請注意,因安全考量,本校 Proxy 僅支援 Chrome 及 FireFox 瀏覽器。

身分驗證

若 Proxy 設定正確,在瀏覽須認證的電子資源網站時,將會跳出身分驗證的對話框,此時請輸入學校 email 的帳號及密碼(帳號不含小老鼠及其後部份)。

設定方式

以下分別針對 Chrome 及 FireFox 瀏覽器進行設定方式說明。

## 設定方式 - Chrome

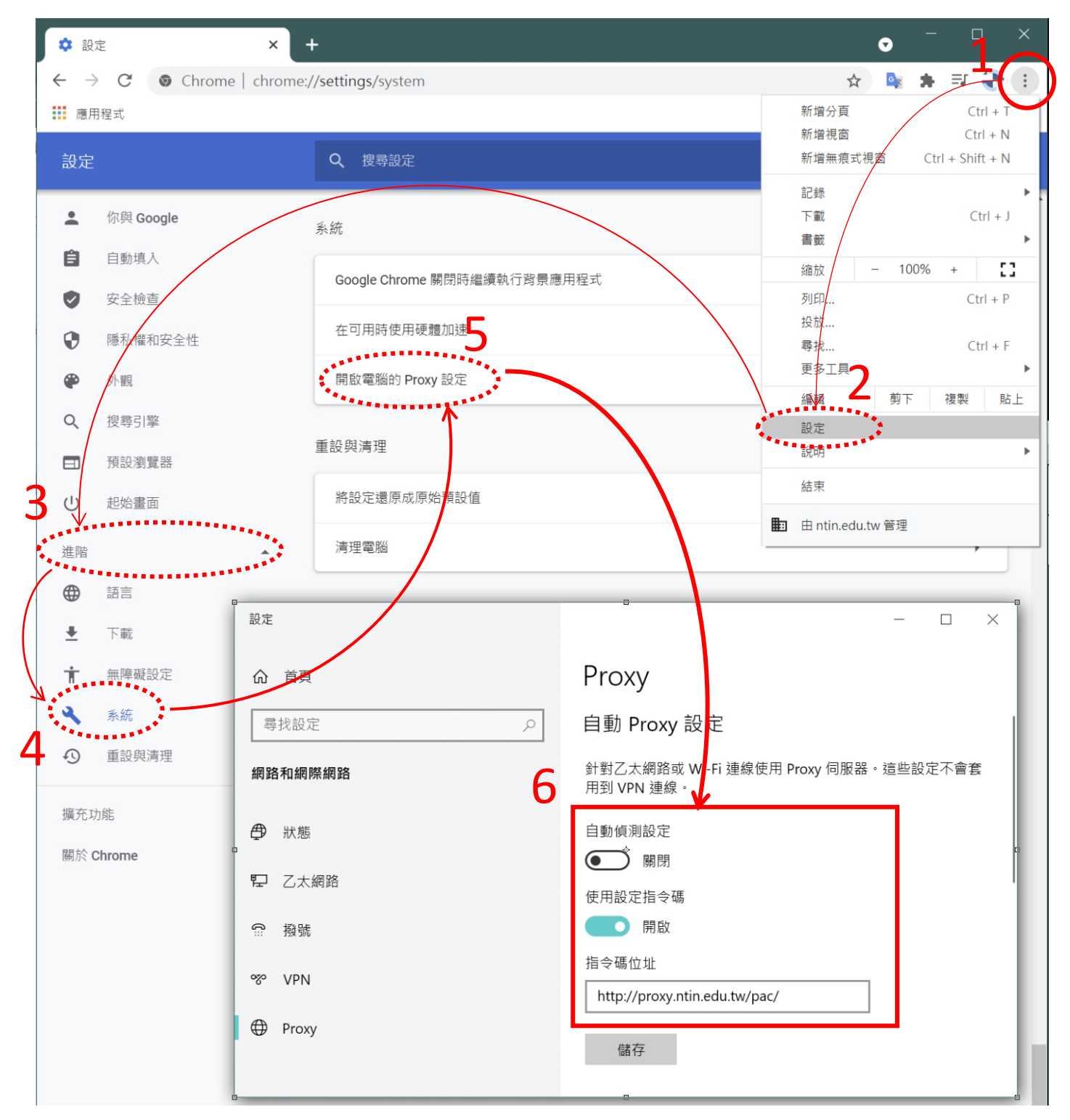

**關閉**「自動偵測設定」,

開啟「使用設定指令碼」,指令碼位址設為 http://proxy.ntin.edu.tw/pac/

| 設定完成後,使用相關資源時                                      | ,需登入之畫面 |
|----------------------------------------------------|---------|
| 登入<br>https://proxy.ntin.edu.tw Proxy要求提供使用者名稱和密碼。 |         |
| 使用者名稱                                              |         |
| 문제                                                 |         |
| <b>₽</b> ∧ <b>1</b> 801                            |         |

## 設定方式 --Firefox ✿ 選項 × + ← → C @ ☆ III\ 🗉 🔏 🎯 Sirefox about:preferences . ③ 登入 Firefox ○ 在選項中尋找 山 保護資訊儀試板 這些設正是根據沊電脑的使體與作業系就所重身訂做。 C 開新視家 Ctrl+N ☆ 一般 🗢 新增陽私視窗 Ctrl+Shift+P □ 回復先前的瀏覽狀態 ▲ 首頁 - 100% + w<sup>A</sup> 瀏覽 缩胶 Q搜尋 后租 X B Ê ✓ 使用自動捲動 (A) ▲ 隱私權與安全性 111 收藏庫 ✓ 使用平滑捲動 (M) > ✓ 需要時顯示觸控鍵盤(K) S Sync 1 附加元件與佈景主題 Ctrl+Shift+A 總是使用鍵盤方向鍵瀏覽網頁(鍵盤瀏覽)(C) ☆ 選項 - 自新工具研究 ✓ 打字時直接搜尋頁面文字(隨打即找)(X) 開設構塑 Ctrl+O ✓ 開啟影片子母畫面播放控制元件(E) 了解更多 另存新檔... Ctrl+S ✓ 使用鍵盤、耳機或虚擬介面控制媒體內容播放行為 (V) 了解更多 局列印... Ctrl+P ✓ 随您上網推薦擴充套件(R) 了解更多 Q 暴找文字... Ctrl+F ✓ 隨您上網推薦新功能(E) 了解更多 更多 > 網頁開發者 > ② 説明 > Ů 結束 Ctrl+Shift+Q 網路設定 ★ 擴充套件與佈景主題 設定...(E) 設定 Firefox 要如何連線至網際網路。 了解更多 ⑦ Firefox 技術支援 連線設定 х 設定存取網際網路的代理伺服器 不使用 Proxy (Y) ● 自動偵測此網路的 Proxy 設定 (₩) ● 使用系統 Proxy 設定 (U) ● 手動設定 Proxy (M) HTTP Proxy (X) 埠 (<u>P</u>) □ 也針對 FTP 與 HTTPS 連線使用此代理伺服器 (S) HTTPS Proxy (<u>H</u>) 埠 (<u>O</u>) FTP Proxy (E) 埠(R) SOCKS 主機 (C) 埠 (<u>T</u>) EQCKS v4 (K) O SOCKS v5 (V) ○ Proxy 自動設定網址 (A) 重新載入(E) http://proxy.ntin.edu.tw/pac/ .... 直接連線 (<u>N</u>) 說明 (<u>H</u>)

跳出的新視窗中,點選「Proxy 自動設定網址」,位址設為 <u>http://proxy.ntin.edu.tw/pac/</u>

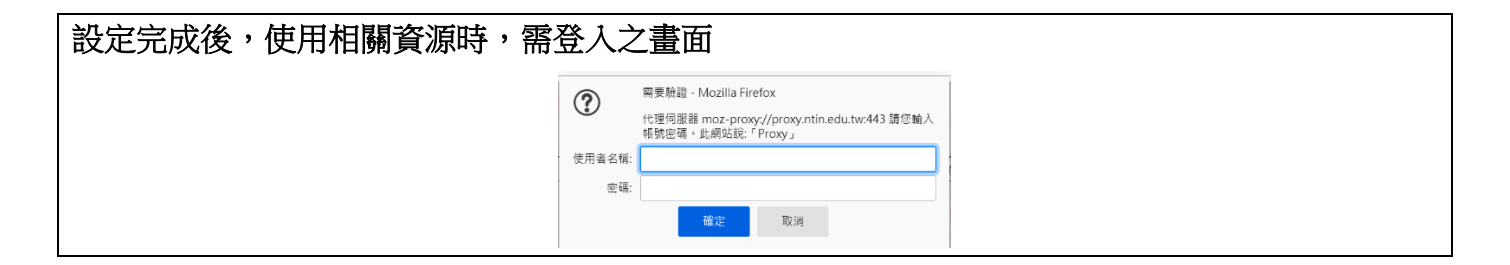